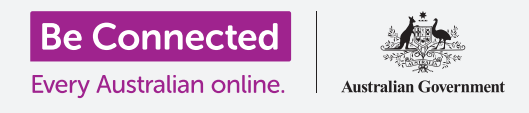

# إعادة تعيين جهاز iPhone المُستعمل الخاص بك

إجعل جهاز iPhone الخاص بك جاهرًا للإعداد، في بضع خطوات بسيطة.

للبدء في الاستمتاع بجهاز iPhone المُستعمل الخاص بك، تحتاج أولاً إلى **إعادة تعيين**.

يساعد ذلك في جعل جهاز iPhone المُستعمل الخاص بك آمناً للاستخدام ويجهّزه للإعداد. وبمجرد إعادة تعيين هاتفك، سيوضح لك إعداد جهاز iPhone الجديد كيفية إكمال إعداد جهاز iPhone المُستعمل الخاص بك.

### ما هو الهاتف المُستعمل؟

الهاتف المُستعمل هو أحد الهواتف التي تم نقلها إليك بشكل دائم من قِبل أحد أفراد العائلة أو صديق. ستحتاج إلى ذلك الشخص لمساعدتك في إكمال بعض الخطوات الواردة في هذا الدليل، لذا تأكد من أن المالك السابق قريب منك عندما تكون مستعدًا للبدء.

#### ما هي إعادة التعيين؟

تقوم ميزة إعادة التعيين بمسح ذاكرة جهاز iPhone، بحيث تعتقد أنه هاتف جديد تماماً. وتقوم بمسح تطبيقات المالك السابق وحساباته وكلمات السر الخاصة به، حتى تتمكن من استخدام الهاتف بأمان وتجهيزه للإعداد.

من المهم إعادة تعيين هاتف تملكه فقط، وليس هاتفاً قمت باستعارته.

بالطبع، إذا كنت تخطط لنقل هاتف iPhone الخاص بك إلى شخص آخر في المستقبل، فيجب عليك إعادة تعيينه لحماية سلامتك وخصوصيتك.

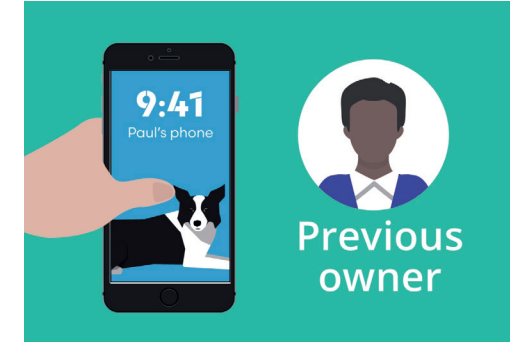

سيحتاج المالك السابق لجهاز iPhone إلى المساعدة في إعادة التعيين

### "تقوم ميزة إعادة التعيين بمسح ذاكرة جهاز iPhone، بحيث تعتقد أنه هاتف جديد تمامـًا"

# إعادة تعيين جهاز iPhone المُستعمل الخاص بك

### الخطوات الأولى

قبل إعادة تعيين جهاز iPhone الخاص بك، تأكد من تشغيله وشحنه بالكامل.

إذا كان الهاتف في وضع التشغيل ولكنه يعرض شاشة سوداء، فسيكون الهاتف "نائماً". لتنشيطه، اضغط على زر **التشغيل** أو زر **الشاشة الرئيسية** على جهاز iPhone.

إذا رأيت شاشة **الترحيب**، فإن جهاز iPhone الخاص بك يكون جاهزًا بالفعل لإعداده. ويمكنك تخطي بقية هذا الدليل والانتقال إلى دليل إعداد جهاز iPhone الجديد لإكمال إعداد جهاز iPhone المُستعمل الخاص بك.

إذا كان جهاز iPhone يعرض شاشة **قفل**، فستحتاج إلى إعادة تعيين الهاتف. تعرض شاشة القفل الوقت والتاريخ.

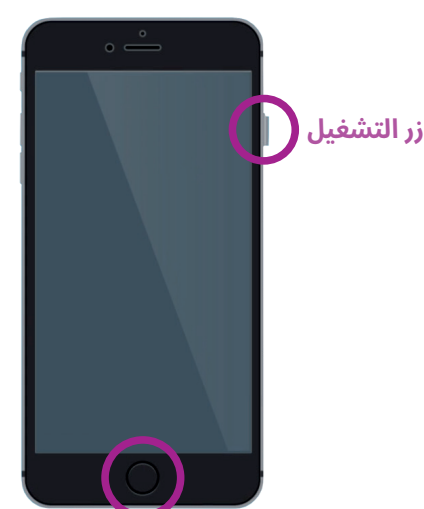

**زر الشاشة الرئيسية** الضغط على زر الشاشة الرئيسية أو زر التشغيل ينشّط جهاز iPhone الخاص بك

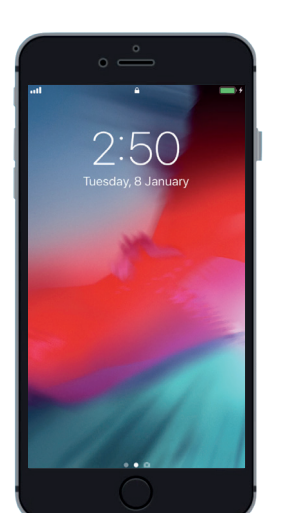

تؤكد شاشة القفل على ضرورة إعادة تعيين جهاز iPhone المُستعمل

إجراء إعادة التعيين

لفتح شاشة **القفل**، تحتاج إلى **رمز الدخول** للمالك السابق، لذا تأكد من استعداد هذا الشخص للمساعدة في ذلك. بدون رمز الدخول الخاص به، لن تتمكن من استخدام الهاتف أو إعادة تعيينه أيضاً!

بمجرد إعادة تعيين جهاز iPhone الخاص بك بالكامل، سيتم مسح رمز الدخول الخاص بالمالك السابق، وستتمكن من إنشاء رمز الدخول الخاص بك للحفاظ على

يجب ألا تشارك رموز الدخول، ولذا فمن أجل الأمان، يجب على المالك السابق لجهاز iPhone إدخال رمز الدخول الخاص به على شاشة القفل لك.

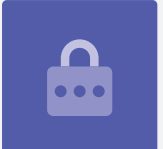

# إعادة تعيين جهاز iPhone المُستعمل الخاص بك

الهاتف ومعلوماتك آمنة.

لبدء عملية إعادة التعيين، اتبع هذه الخطوات.

- اطلب من المالك السابق إدخال رمز الدخول الخاص به على الشاشة. عندما يفتح الهاتف، سترى الشاشة **الرئيسية**.
- **.2** أنقر تطبيق **الإعدادات** على الشاشة **الرئيسية** لفتح قائمة **الإعدادات**.
  - **3.** انقر فوق **عام** من قائمة الخيارات في قائمة **الإعدادات**.
- **4**. ابحث وانقر فوق **إعادة التعيين** من قائمة الخيارات في القائمة **العامة**.
- .5 أنقر على مسح جميع المحتويات والإعدادات في قائمة إعادة التعيين. وسيؤدي ذلك إلى حذف جميع محتويات وإعدادات iPhone المخزّنة.
  - 6. انقر على إلمسح ا لآن لتأكيد رغبتك في حذف كل شيء.
- بعد ذلك، اطلب من المالك السابق إدخال رمز الدخول الذي استخدمه .7 لإلغاء قفل iPhone في بداية دليل إعادة التعيين هذا.
- بمجرد القيام بذلك، انقر فوق **إمسح iPhone**. أنقر عليها مرة أخرى لتأكيد أن هذا ما تريد فعله حقاً.
- 9. الآن، اطلب من المالك السابق إدخال كلمة سر Apple ID. الآن، اطلب من المالك السابق إدخال كلمة سر Apple ID. D. واستخدام لحساب يتيح لك الوصول إلى خدمات Apple. يتيح لك تنزيل التطبيقات، واستخدام جهاز iPhone لدفع ثمن الأشياء، وعمل نسخة احتياطية لصورك وحماية بياناتك الشخصية. إن Apple ID محمي بكلمة سر مختلفة عن رمز الدخول الذي يفتح جهاز iPhone.
- **.10.** بمجرد إدخال كلمة سر Apple ID الخاصة بالمالك السابق، انقر فوق مفتاح **المسح**. يؤدي هذا إلى حذف حساب المالك السابق من الهاتف بحيث يكون آمناً للاستخدام.
  - **.11.** بعد ذلك، سيتم إعادة تشغيل iPhone وإظهار رمز Apple على الشاشة. وهذا سوف يستغرق بضع دقائق.
    - **12.** عندما ترى شاشة **الترحيب**، تكون قد قمت بإعادة تعيين جهاز iPhone الخاص بك.

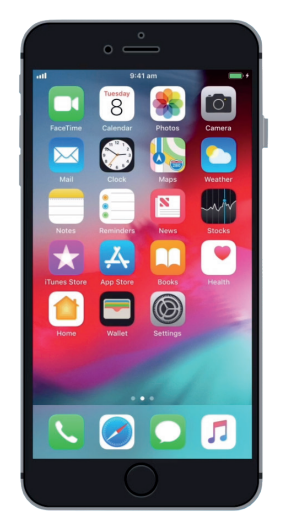

ستظهر الشاشة الرئيسية بمجرد قيام المالك السابق بإلغاء فقل جهاز iPhone الخاص بك باستخدام رمز الدخول الخاص به

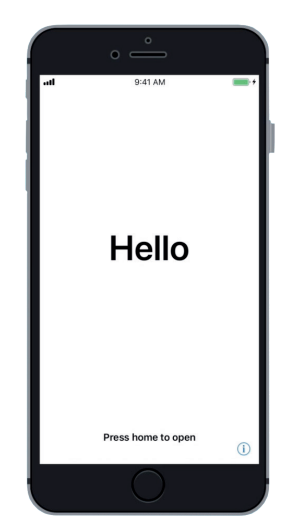

توضّح شاشة الترحيب أنك قمت بإعادة تعيين جهاز iPhone المُستعمل

الآن بعد أن أصبح جهاز iPhone الخاص بك آمناً للاستخدام، يمكنك الانتقال إلى دليل إعداد iPhone الجديد الخاص بك وإكمال الإعداد.